# 弘光科技大學\_校內跨校無線漫遊 eduroam

Android 設定方式(以 Android 11 設定為例)

1. 點選→「設定」

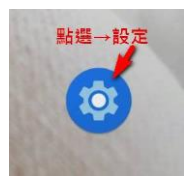

2. 點選「網路和網際網路」選項

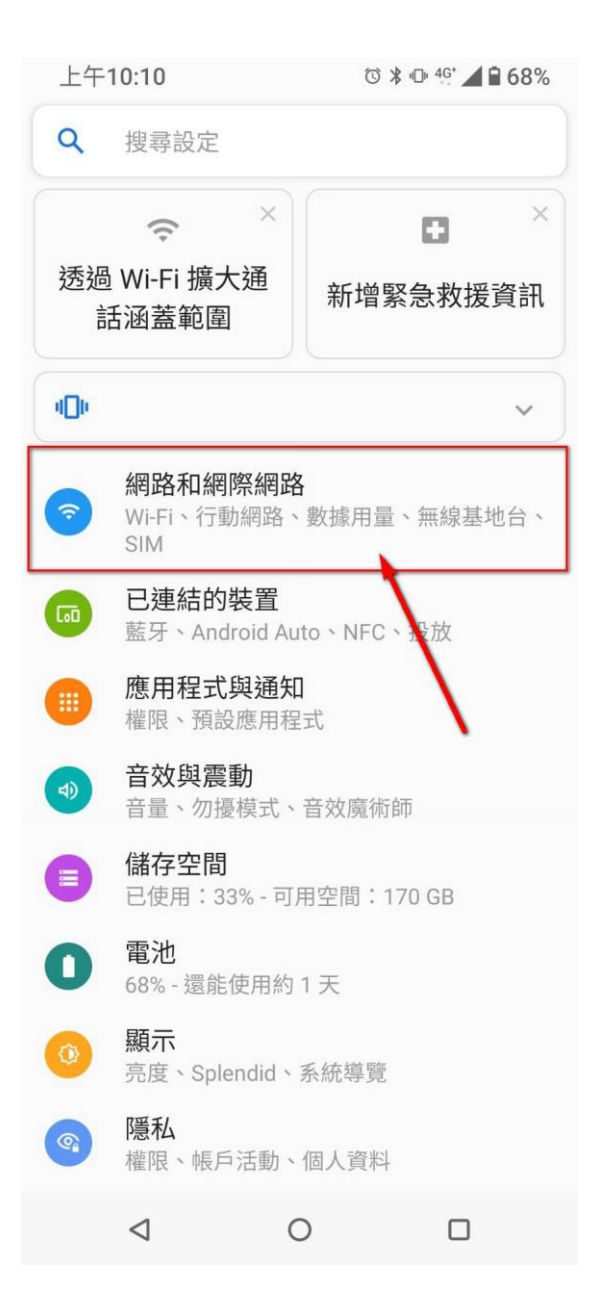

## 3. 點選「Wi-Fi」開啟功能

| 上午 | F10:10 🖂                                                                                                    | ˈ͡ð 🗱 🕩 <sup>46°</sup> ∠                       | 68%   | 上午 | -10:10 🖾                                                                       | 0 \$ 0                                                                                               | 46:                                                                                                    | 58%        |
|----|----------------------------------------------------------------------------------------------------|------------------------------------------------|-------|----|--------------------------------------------------------------------------------|----------------------------------------------------------------------------------------------------|----------------------------------------------------------------------------------------------------|------------|
| ÷  | 網路和網際網                                                                                                    | 路                                              | ۹     | ←  | Wi-Fi                                                                          | 60 <sup>7</sup><br>84                                                                                | ۹                                                                                                    | :          |
|    | Wi-Fi<br>關閉                                                                                                    |                                                |       |    | 關閉                                                                             |                                                                                                    | C                                                                                                    |            |
|    | <ul> <li>行動網路<br/>SIM 1</li> <li>SIM 卡</li> <li>通話</li> <li>行動數據傳輸資<br/>此服務由電信業者引</li> <li>無線基地台與網<br/>關閉</li> <li>飛航模式</li> <li>数據節省模式</li> <li>已關閉</li> <li>VPN</li> <li>私人 DNS</li> <li>自動</li> <li>乙太網絡</li> <li>過線中斷</li> </ul> | <mark>打開</mark><br>費方案<br><sup>是供</sup><br>路共用 | Wi-Fi |    | 如要查看可用<br>為了提升定位<br>隨時可掃描<br>能處於關閉訊<br>功能和服務。<br>項設定。<br>Wi-Fi 數據用<br>3月15日至4月 | 目的網路,請開啟<br><sup>立精確度,應用程:</sup><br>Wi-Fi 網路(即使 W<br>犬態)。這可以用來<br>。你可以前往掃描:<br>了<br>引量<br>引2日期間已使用 1 | WI-Fi =<br>式和服務<br>行 理<br>題<br><b>位</b><br>使<br>一<br>第<br>一<br>》<br>一<br>一<br>一<br>一<br>一<br>一<br>一<br>一<br>一<br>一<br>一<br>一<br>一<br>一<br>一<br>一 | 仍功也這<br>Fi |
|    | ⊲ (                                                                                                    |                                                |       |    | 4                                                                              | 0                                                                                                    |                                                                                                    |            |

## 4. 點選「eduroam」選項

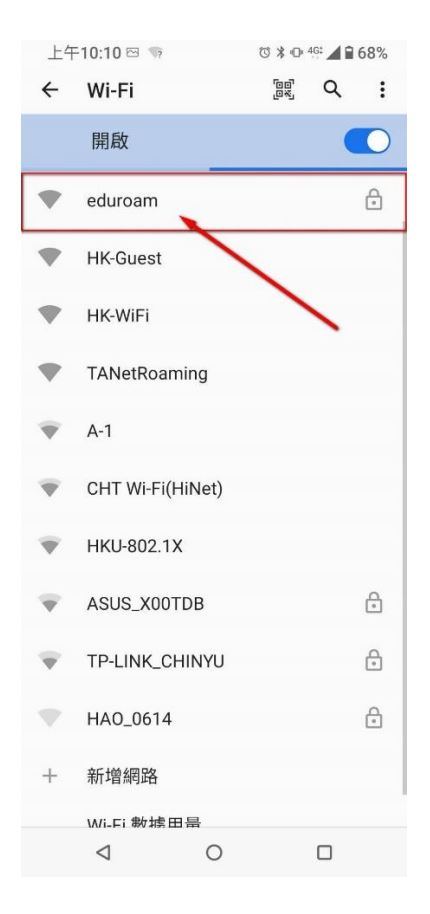

5. 依圖示設定

☆驗證方式:

EAP 方法→「PEAP」

階段2驗證→「MSCHAPV2」

CA 憑證→「不進行驗證」

☆請完整輸入該校提供的無線帳密:

身分:→「請輸入 帳號@XXXX.edu.tw」

- 匿名身分→「<mark>空白」</mark>
- 密碼→「請輸入 密碼」

| 上午10:10 🖂                                           |                       | ⓒ ≱ ⊡ 46 🖌 🖬 68% |                |  |  |  |
|-----------------------------------------------------|-----------------------|------------------|----------------|--|--|--|
| ←                                                   | eduroam               |                  |                |  |  |  |
|                                                     | 訊號強度<br>安全性<br>EAP 方法 | WPA2/WPA3-En     | 極佳<br>terprise |  |  |  |
|                                                     | PEAP                  |                  | ~              |  |  |  |
|                                                     | 階段2驗證<br>MSCHAPV2     | 2                | ~              |  |  |  |
|                                                     | CA 憑證                 |                  |                |  |  |  |
| 不進行驗證                                               |                       |                  |                |  |  |  |
| 你未指定任何憑證,因此無法為你設定私人<br>線。                           |                       |                  |                |  |  |  |
| 身分                                                  |                       |                  |                |  |  |  |
|                                                     | 範例:XXXXX@XXX.edu.tw   |                  |                |  |  |  |
| 匿名身分                                                |                       |                  |                |  |  |  |
| _                                                   | 3                     | 空白即可             |                |  |  |  |
| 1                                                   | 密碼                    |                  |                |  |  |  |
| 範例:XXXXXX                                           |                       |                  |                |  |  |  |
| <ul><li>     顧示密碼     請完整輸入該校提供的無線帳密     </li></ul> |                       |                  |                |  |  |  |
|                                                     | 取消                    | 連線               |                |  |  |  |
|                                                     | $\triangleleft$       | 0                |                |  |  |  |

### 6. 請等待驗證連線

| 上午10:11 🖂 🗢 |                                 | 2 *          | ଷ<br>ଅ 🏶 🗣 🗶 📕 🔒 68% |     |  |
|-------------|---------------------------------|--------------|----------------------|-----|--|
| ←           | Wi-Fi                           |              | r q                  | :   |  |
|             | 開啟                              |              |                      |     |  |
| •           | eduroam<br>正在取得 IP 位均           | Ł            |                      | (i) |  |
| +           | 新增網路                            |              |                      |     |  |
|             | 正在搜尋 Wi-Fi 約                    | 阀路           |                      |     |  |
|             | <b>Wi-Fi 數據用量</b><br>3月15日至4月13 | 2<br>2日期間已使用 | 10.63 G              | в   |  |
|             |                                 | 請等待驗         | 證連線                  |     |  |
|             |                                 |              |                      |     |  |
|             |                                 |              |                      |     |  |
|             |                                 |              |                      |     |  |
|             |                                 |              |                      |     |  |
|             |                                 |              |                      |     |  |
|             |                                 |              |                      |     |  |
|             |                                 |              |                      |     |  |
|             |                                 |              |                      |     |  |
|             | $\triangleleft$                 | 0            |                      |     |  |

### 7. 連線成功

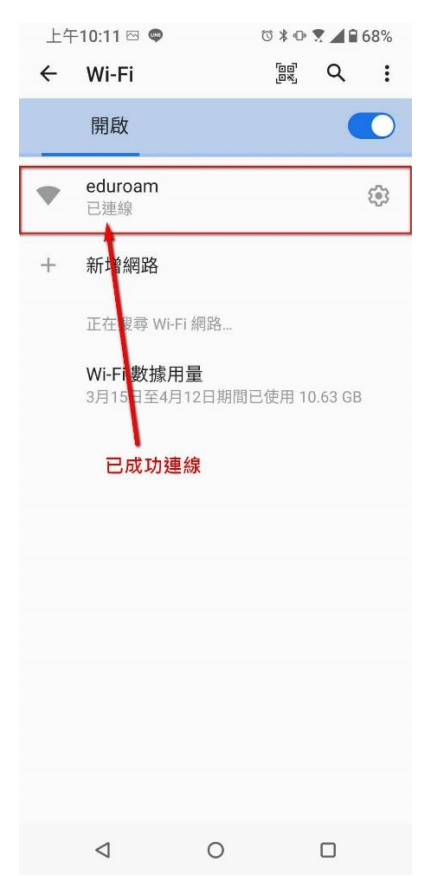